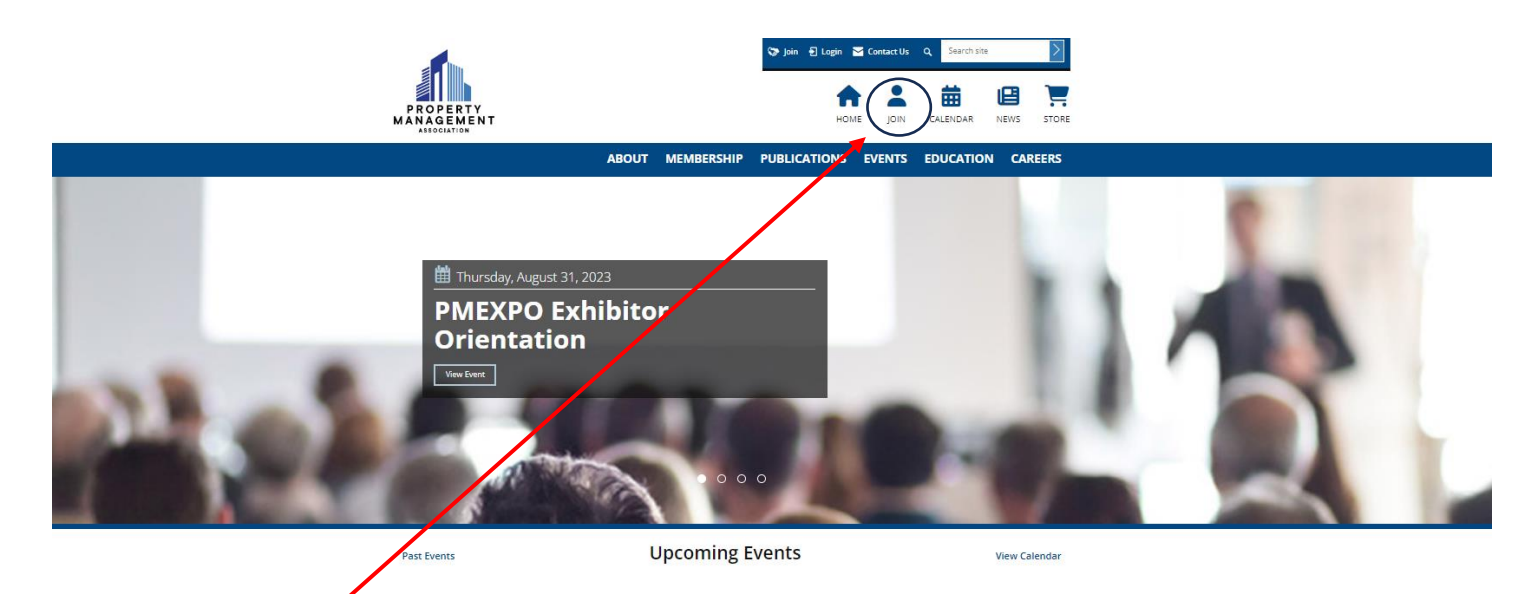

From the PMA homepage, select the JOIN icon along the top ribbon.

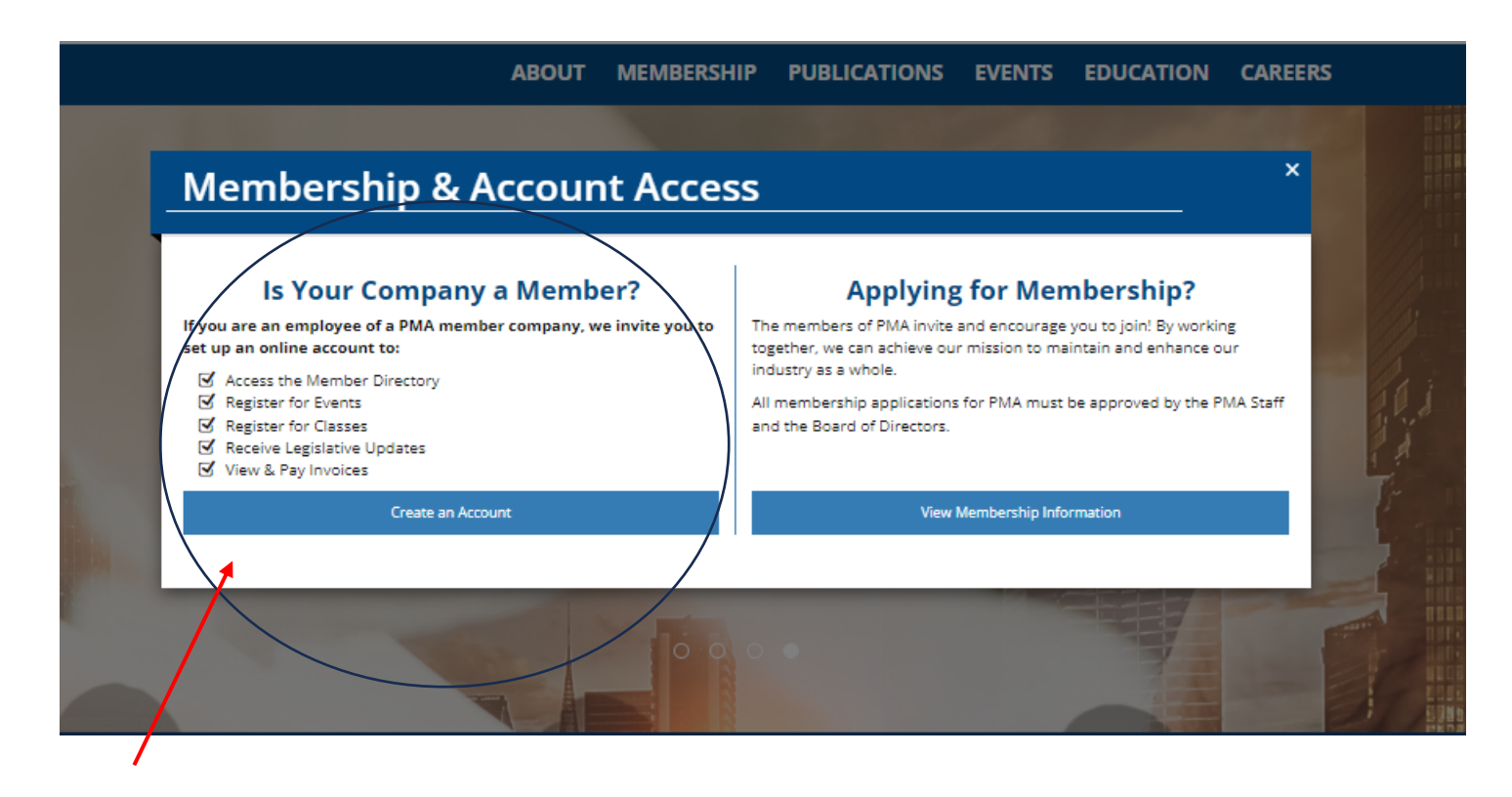

Select the CREATE AN ACCOUNT OPTION under "IS YOUR COMPANY A MEMBER" selection.

| Create Ac                           | count     |                     |
|-------------------------------------|-----------|---------------------|
|                                     |           |                     |
|                                     |           |                     |
|                                     |           |                     |
|                                     |           |                     |
|                                     |           |                     |
| 0                                   |           |                     |
| Login Info                          | Key Info  |                     |
| EMAIL *                             |           |                     |
|                                     |           |                     |
| 50 characters remaining             |           |                     |
| Available email address             |           |                     |
|                                     | CT NAME 2 |                     |
| FIRST NAME " LAS                    | ST NAME - |                     |
|                                     |           |                     |
| PASSWORD *                          | 0         |                     |
| Password                            |           |                     |
| CONFIRM PASSWORD *                  |           |                     |
| Confirm Password                    |           |                     |
| At least 8 characters               |           |                     |
| At least 1 uppercase letter         |           |                     |
| 🖉 At least 1 number                 |           |                     |
| At least 1 special character        |           |                     |
| Passwords match                     |           |                     |
| □ I AGREE TO THE TERMS & CONDITIONS |           |                     |
|                                     |           | 6                   |
|                                     |           | save and Continue → |
|                                     |           |                     |

Enter your COMPANY EMAIL (email addresses that do not correspond with the company domain may get flagged for review and approval from your company leadership).

Fill in all the required information then SAVE and CONTINUE.

| Please provide us with some basic information about you.         PREFIX       FIRST NAME *       MIDDLE NAME       LAST NAME *       SUFFIX         Prefix       First       Middle       Last       Suffix         The First Name field is<br>required.       The Last Name field is<br>required.       Suffix         COMPANY *       This is the company you work for. If you are a property manager, please select your property. If you don't see your property<br>of the list, please select your property management company.         Please type the name of a company and press enter.       Image: Please select your property management company.         Please choose a Company to complete your registration.       Image: Please select your property is the name of your Company         Image: No COMPANY       Image: Please select your registration.         Image: Dubbic company to complete your registration.       Image: Please select your property is please select your property.         Image: Please select your property management company.       Image: Please select your property.         Please choose a Company to complete your registration.       Image: Please select your property.         Image: Please select your property.       Image: Please select your property.         Image: Please select your property.       Image: Please select your property.         Image: Please select your property.       Image: Please select your property.         Image: Please select your pro | Lo                                                                                                    | ogin Info                                                                                                    |                            |                           | Key Info                        |
|----------------------------------------------------------------------------------------------------|----------------------------------------------------------------------------------------------------|----------------------------------------------------------------------------------------------------|----------------------------|---------------------------|---------------------------------|
| PREFIX       FIRST NAME *       MIDDLE NAME       LAST NAME *       SUFFIX         Prefix       First       Middle       Last       Suffix         The First Name field is<br>required.       The Last Name field is<br>required.       The Last Name field is<br>required.       Suffix         COMPANY *       This is the company you work for. If you are a property manager, please select your property. If you don't see your property<br>in the list, please select your property management company.       Please type the name of a Company and press enter.         Begin typing the name of your Company       *         No COMPANY       *         Mall *                                                                                                    |                                                                                                    | Please prov                                                                                                    | vide us with some basic ir | formation about ye        | ou.                             |
| Prefix       First       Middle       Last       Suffix         The First Name field is required.       The Last Name field is required.       The Last Name field is required.         COMPANY *       This is the company you work for. If you are a property manager, please select your property. If you don't see your property in the list, please select your property management company.         Please type the name of a Company and press enter.       *         Begin typing the name of your Company       *         No COMPANY       *         EMAIL *                                                                                                    | PREFIX                                                                                                    | FIRST NAME *                                                                                                    | MIDDLE NAME                | LAST NAME *               | SUF                             |
| The First Name field is required.       The Last Name field is required.         COMPANY*       This is the company you work for. If you are a property manager, please select your property. If you don't see your property in the list, please select your property management company.         Please type the name of a Company and press enter.       Image: Company to company and press enter.         Begin typing the name of your Company       Image: Company to complete your registration.         NO COMPANY       Image: Company to complete your registration.         Image: 100 characters remaining       The Email field is required.                                                                                                    | Prefix                                                                                                    | First                                                                                                    | Middle                     | Last                      | Su                              |
| COMPANY * This is the company you work for. If you are a property manager, please select your property. If you don't see your property in the list, please select your property management company. Please type the name of a Company and press enter.  Begin typing the name of your Company  Nease choose a Company to complete your registration. NO COMPANY  EMAIL *  100 characters remaining The Email field is required.                                                                                                    |                                                                                                    | The First Name field<br>required.                                                                                                    | d is                       | The Last Nam<br>required. | ne field is                     |
| PHONE*                                                                                                    | Please type Begin typ                                                                                                    | in the name of a Company and                                                                                                    | I press enter.             |                           |                                 |
|                                                                                                    | Nease cho<br>NO CO<br>EMAIL *                                                                                                    | Dose a Company to cor<br>DMPANY<br>ers repaining<br>field is required.                                                                                     | mplete your registration.  |                           | <ul> <li>Allow Inter</li> </ul> |
| (###)###-#### ×#### BILLING ADDRESS * Address Line 1 Address Line 1                                                                                                    | Nease cho<br>NO CO<br>EMAIL *<br>100 characte<br>The Email<br>PHONE *<br>(###)##<br>BILLING A<br>Address Li<br>Address Li               | DOSE a Company to cor<br>DMPANY<br>ers repaining<br>field is required.<br>#-#### x####<br>DDRESS *<br>ne 1<br>: Line 1                                     | mplete your registration.  |                           | <ul> <li>Allow Inter</li> </ul> |
| (###)#################################                                                                                                    | Nease cho<br>NO CO<br>EMAIL *<br>100 characte<br>The Email<br>PHONE *<br>(###)##<br>BILLING A<br>Address Li<br>Address Li<br>Address Li | Dose a Company to cor<br>DMPANY<br>ers renaining<br>field is required.<br>#-#### x####<br>DDRESS *<br>ne 1<br>: Line 1<br>: Line 1<br>: Line 2<br>: Line 2 | nplete your registration.  | Province                  | Allow Inter     Postal Code     |

Fill in all the required information.

## COMPANY BOX:

- Associate Company Members (supplier partners), type in the company name. This is case-sensitive! The company name will start to auto-populate. Select the option accordingly.
- Management Professionals, if you are part of an on-site team, type in the property name. This is case-sensitive! The company name will start to auto-populate. Select the option accordingly. If you are based out of the main office/corporate office/regional office/etc., type in the parent company name. This is case-sensitive! The company name will start to auto-populate. Select the option accordingly.
- If you are having trouble locating your company or property name, select NO COMPANY and proceed with the proceed as a non-member. Once complete, contact Kandis Dwyer, Director of Membership, Sales & Engagement at kandis@pma-dc.org for additional assistance.